### DEALING WITH IMPORT OF EXOTIC LIVE SPECIES IN INDIA AND DECLARATION OF STOCK

# STANDARD OPERATING PROCEDURE FOR APPLICANT

The Ministry of Environment, Forest and Climate Change has issued an Advisory for dealing with declaration of stock of Exotic Live Species, import of exotic live species, registration of progeny of previously held stock and transfer/transport of stock, in India.

In this regard, the following Standard Operating Procedure for submission of application, as indicated in the advisory, may be followed:

1. The application forms are available in the Parivesh portal:

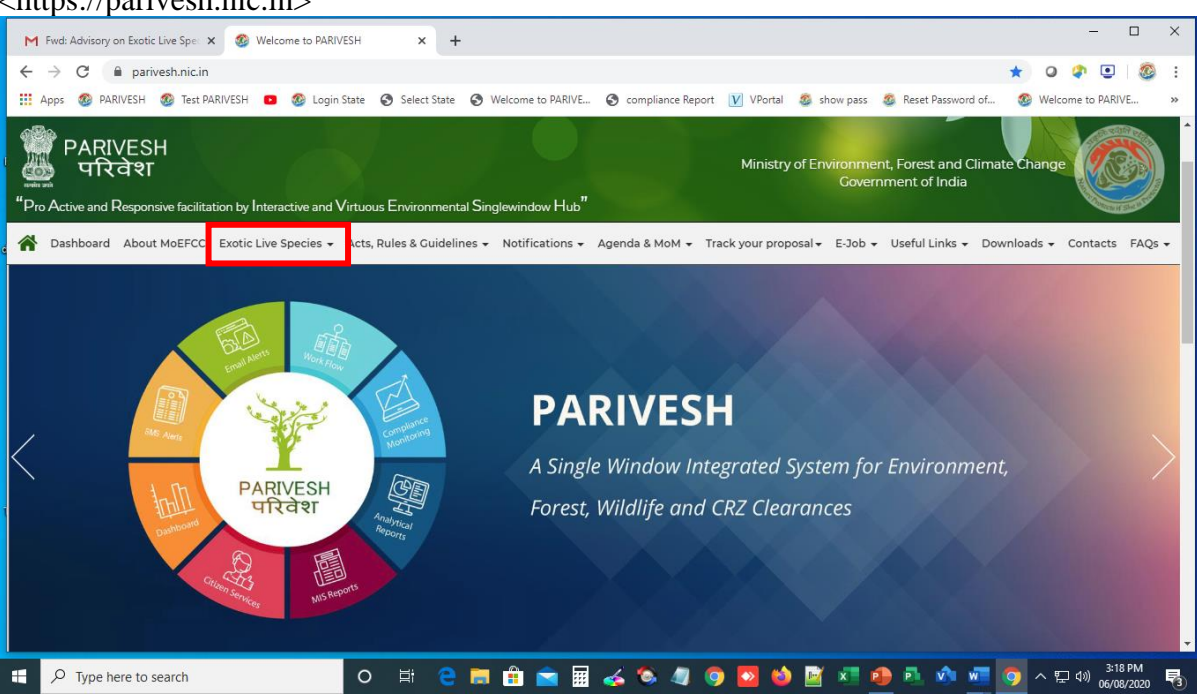

#### <https://parivesh.nic.in>

2. On the Parivesh Portal, click on the icon "*Exotic Live Species*" for Registration and Login.

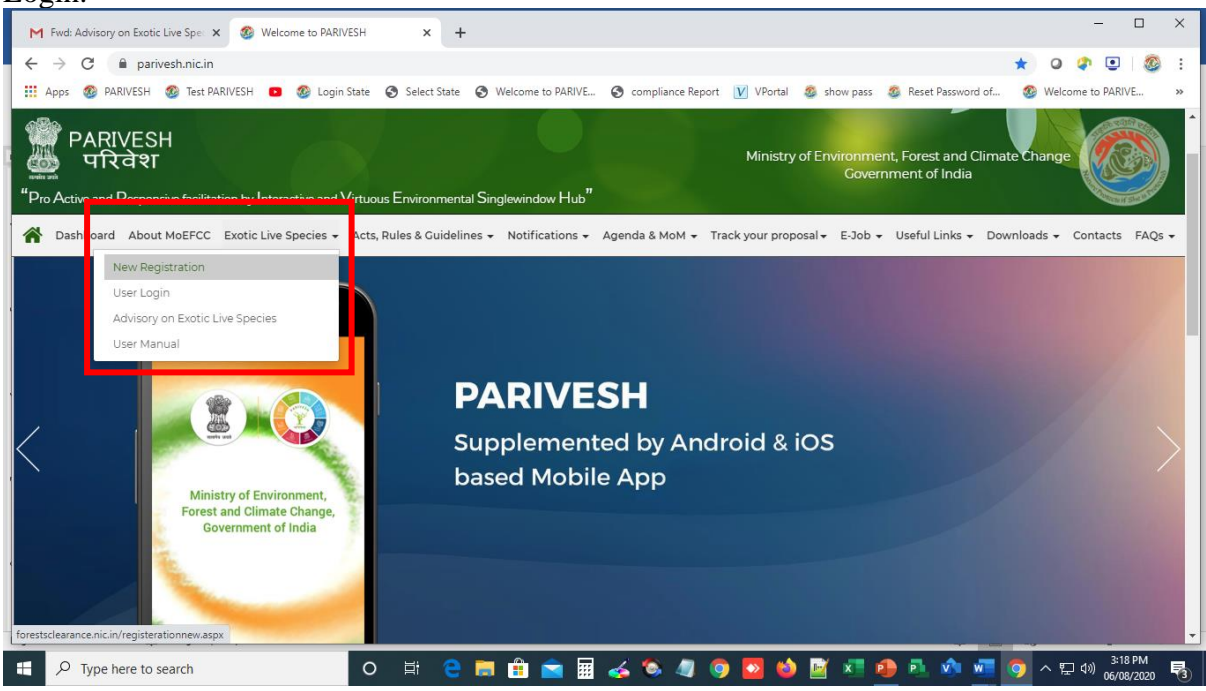

3. Once Registered and logged-in, the applicant will have to click on the icon "Approvals".

| ● Email: Inbox (765) × ● (1) WhatsApp ×                                              | G Gmail                | x G empire metal - Google  | ×   M Search results - vkb.nici | × 🕑 Welcome               | ×                                | +            | - 0 ×         |
|--------------------------------------------------------------------------------------|------------------------|----------------------------|---------------------------------|---------------------------|----------------------------------|--------------|---------------|
| ← → C 🔒 parivesh.nic.in/UserAccount/welcom1.as                                       | рх                     |                            |                                 |                           | 0-                               | ÷ ☆ 0        | ə 🖸 🚳 🗄       |
| 🔢 Apps 🚳 PARIVESH 🚳 Test PARIVESH 💶 🚳 Login St                                       | ate 🕥 Select State 😨   | Welcome to PARIVE 🕥 compli | ince Report 🚺 VPortal 💩 sh      | ow pass 🤹 Rese            | et Password of                   | 🚳 Welcome to | PARIVE »      |
| PARIVESH<br>TRater<br>"Pro Active and Responsive facilitation by Interactive, Virtue | us and Environmental S | inglewindow Hub"           | Ministry o                      | f Environment,<br>Governn | , Forest and Cl<br>nent of India | imate Change |               |
| vikash.khardia51@gmail.com                                                           |                        |                            | My Proposal(s)                  | Dashboard                 | Approvals                        | My Account   | Logout        |
|                                                                                      |                        | You have successfully log  | ged in                          |                           |                                  |              |               |
| https://parivesh.nic.in/UserAccount/Superuserlogin.aspx                              |                        |                            |                                 |                           |                                  |              |               |
| Type here to search                                                                  | O 🗄 🤤 I                | 👼 🔒 🕿 🖩 🍝 🧯                | · 🥥 🧿 🙋 🖻                       | × 🐽 🖡                     | 1 🔊 🚾                            | 🧿 ^ 🖬 🕯      | ») 06/01/2020 |

- 4. On clicking "Approvals" two icons will appear:
  - Whether applying for new proposal
  - Updates/modify details of existing proposal or NPV payment (lease transfer)

| . @ Email: Inbox (765) X S WhatsApp X G Gmail X G empire metal - G X N Search results - vic                                   | X 🔇 Welcome to Single X 🔹 Registration X + - 🗗 X                          |
|----------------------------------------------------------------------------------------------------|---------------------------------------------------------------------------|
| ← → C                                                                                                    | 🕁 🛛 🖉 😓 😸 🗄                                                               |
| 🔢 Apps 🚳 PARIVESH 🚳 Test PARIVESH 🧧 🥝 Login State 🥱 Select State 🔇 Welcome to PARIVE 🥱 compliance Report                      | t 📝 VPortal 🚳 show pass 🚳 Reset Password of 🚳 Welcome to PARIVE »         |
| ভি স্বিয়া<br>দিবে হা<br>"Pro Active and Responsive facilitation by Interactive, Virtuous and Environmental Singlewindow Hub" | Ministry of Environment, Forest and Climate Change<br>Government of India |
| vikash.khardia51@gmail.com                                                                                                    | My Proposal(s) Dashboard Approvals My Account LOGOUT                      |
| Whether Applying for New Proposal >                                                                                           | e/Modify details of existing Proposal or NPV Payment (Lease Transfer) >   |
|                                                                                                    |                                                                           |
|                                                                                                    |                                                                           |
|                                                                                                    |                                                                           |
| 🗄 🔎 Type here to search 🛛 🛛 🛱 😋 🧱 🐇 🔕 🦏 ן                                                                                     | 🧿 🔯 💩 📓 💶 🐢 🖭 🟟 🚾 🧐 ヘ 🖫 🖉 06/01/2020 🐻                                    |

5. The applicant will have to click on the icon "Whether applying for new proposal".

| @ Email: Inbox (765) X S WhatsApp X G Gma                                            | iil X G empire metal - Go X M Search results - v       | ik 🗙 🚱 Welcome to Single 🗙 🧔 Registration 🛛 🗙 🕂                       | - 0 ×              |
|--------------------------------------------------------------------------------------|--------------------------------------------------------|-----------------------------------------------------------------------|--------------------|
| $\leftrightarrow$ $\rightarrow$ C $\$ parivesh.nic.in/UserAccount/Supervserlow       | gin.aspx                                               | \$                                                                    | o 🔹 💽 🧶 :          |
| 👯 Apps 🚳 PARIVESH 🔞 Test PARIVESH 🛛 🚳 Login St                                       | ate 🔇 Select State 🔇 Welcome to PARIVE 🔇 compliance Re | port 📝 VPortal 🧔 show pass 🧔 Reset Password of 🚳 Welc                 | :ome to PARIVE >>> |
| PARIVESH<br>TRater<br>"Pro Active and Responsive facilitation by Interactive, Virtuo | us and Environmental Singlewindow Hub"                 | Ministry of Environment, Forest and Climate Cr<br>Government of India | hange              |
| vikash khardia \$1 annail com                                                        |                                                        | My Proposal(s) Dashboard Approvals My Acco                            |                    |
| Whether Applying for N                                                               | ew Proposal                                            | sate/Modify details of existing Proposal or NPV Payment (Lease Transf | er) <b>→</b>       |
|                                                                                      |                                                        |                                                                       |                    |
| Type here to search                                                                  | o e: e = : : : : : : : : : : : : : : : :               | ) 🗿 💌 🍪 📓 🗐 🐠 🗟 🚸 🛲 🌀 🛆                                               | 토 4)) 10:25 AM     |

- 6. On clicking the icon "*Whether applying for new proposal*", a window showing initial questionnaire will be displayed for making application for the following:
  - Environmental Clearance
  - Forest Clearance
  - Wildlife Clearance
  - Exotic Live Species.
  - CRZ Clearance

| mail: Inbox (765) X 🖉 WhatsApp X G Gmail X G empire me                                                                | etal - Google 🗙 🛛 M Search results - vk | b.nic( 🗙 🔇 Welco            | ome to Single Winc 🗙                | ( +            | - 0        |
|----------------------------------------------------------------------------------------------------|-----------------------------------------|-----------------------------|-------------------------------------|----------------|------------|
| C parivesh.nic.in/UserAccount/Applicationtype.aspx                                                                    |                                         |                             |                                     | ☆ 0            | 🌮 💽   (    |
| ps 🚳 PARIVESH 🔞 Test PARIVESH 🖸 🚳 Login State 🔇 Select State 🔇 Welcome to PARIVE                                      | S compliance Report 🚺 VPortal           | 🚳 show pass 🛛 🚳 I           | Reset Password of                   | 🐼 Welcome tr   | o PARIVE   |
| PARIVESH<br>परिवेश<br>Active and Responsive facilitation by Interactive, Virtuous and Environmental Singlewindow Hub" | Mini                                    | istry of Environme<br>Gover | ent, Forest and C<br>mment of India | Climate Change | •          |
| h.khardia51@gmail.com                                                                                                 | My Proposal(s)                          | Dashboard                   | Approvals                           | My Account     | Logout     |
| INITIAL QUI                                                                                                    | ESTIONNAIRE                             |                             |                                     |                |            |
| Whether the Project Require Prior Approval Under Environment (Protect                                                 | ion) Act, 1986?                         | (                           | (NO)                                |                |            |
| Whether the Project Require Prior Approval Under Forest (Conservation)                                                | Act, 1980?                              | (                           | (NO)                                |                |            |
| Whether the Project Require Prior Approval Under Wildlife (Protection) A                                              | .ct, 1972?                              | (                           | (NO)                                | -              |            |
| Whether the Application is under advisory for Exotic Live Species?                                                    |                                         | (                           | (NO)                                |                |            |
| Whether the Project attracts Only CRZ notification, 2011?                                                             |                                         | (                           | (NO)                                | -              |            |
|                                                                                                    |                                         |                             |                                     |                | 、 10:24 AM |

7. The applicant will have to click on the icon by the side of "*whether the application is under advisory for Exotic Live Species*".

| Apps 🚳 PAR | RIVESH 🔮 Test PARIVESH 🛛<br>VESH<br>리 왕T | 2 Login State Selection Virture virture and Envirt | ts State 💿 Welcome to PARIVE 💿 compliance | e Report 💟 VPortal 🧟 show pi | vironment, Forest and Clima<br>Government of India | Welcome to PARIVE |
|------------|------------------------------------------|----------------------------------------------------|-------------------------------------------|------------------------------|----------------------------------------------------|-------------------|
| wite       | there include the project require        |                                                    |                                           | 0,                           | (NO)                                               |                   |
| Whe        | ther the Project Require                 | Prior Approval Und                                 | er Forest (Conservation) Act, 1980?       |                              | (NO)                                               |                   |
| Whe        | ther the Project Require                 | Prior Approval Und                                 | er Wildlife (Protection) Act, 1972?       |                              | (NO)                                               |                   |
| Whe        | ther the Application is u                | under advisory for E                               | Exotic Live Species?                      |                              | (YES)                                              | 1                 |
| Dec        | laration of stock of Exotic Live         | Species                                            |                                           |                              | (NO)                                               |                   |
| App        | lication to CWLW for an NOC              | for import of Exotic Live                          | e Species                                 |                              | (NO)                                               |                   |
| App        | lication of Registration of Pro          | geny of Previously held                            | Exotic Live Species Stock                 |                              | (NO)                                               |                   |
| Whe        | ther the Project attracts                | Only CRZ notificatio                               | on, 2011?                                 |                              | (NO)                                               |                   |
|            |                                          |                                                    |                                           |                              |                                                    |                   |

- 8. Once clicked "Yes" on "whether the application is under advisory for Exotic Live *Species*", it will show three options:
  - Declaration of stock of Exotic Live Species

| M Inbox (2,453) - vkl × a ogogie समाचार × 8 Welcome to PARU × 6 Email: Inbox (745) ×<br>← → C ● parivesh.nic.in/UserAccount/Applicationtvpe.aspx | S Welcome to Singl X S Report Part 1 X S Unitited Page X + − □                         |
|----------------------------------------------------------------------------------------------------|----------------------------------------------------------------------------------------|
| 🖬 Apps 🚳 PARIVESH 🧐 Test PARIVESH 🧧 🧐 Login State 📀 Select State 📀 Welcome to PARI                                                               | RIVE 📀 compliance Report 📝 VPortal 🧟 show pass 💈 Reset Password of 💈 Welcome to PARIVE |
| PARIVESH<br>परिवेश<br>Pro Active and Responsive facilitation by Interactive, Virtuous and Environmental Singlewindow H                           | Ministry of Environment, Forest and Climate Change<br>Government of India              |
| Whether the Project Require Prior Approval Under Forest (Conservati                                                                              | ion) Act, 1980?                                                                        |
| Whether the Project Require Prior Approval Under Wildlife (Protection                                                                            | on) Act, 1972? (NO)                                                                    |
| Whether the Application is under advisory for Exotic Live Species?                                                                               | (YES)                                                                                  |
| Declaration of stock of Exotic Live Species                                                                                                    | (YES)                                                                                  |
| Voluntary Disclosure                                                                                                    | (NO)                                                                                   |
| Transfer                                                                                                    | (NO)                                                                                   |
| Acquisition                                                                                                    | (NO)                                                                                   |
| Death                                                                                                    | (NO)                                                                                   |
|                                                                                                    |                                                                                        |

- Application to CWLW for an NOC for import of Exotic Live Species

| C aparivesh.nic.in/UserAccount/A                                    | pplicationtype.aspx                                                  |                                      |                     | ÷ 0                                                       | a 💿         |
|---------------------------------------------------------------------|----------------------------------------------------------------------|--------------------------------------|---------------------|-----------------------------------------------------------|-------------|
| is 🚳 PARIVESH 🚳 Test PARIVESH 🖸 (                                   | 🔕 Login State 🔇 Select State 🔇 We                                    | elcome to PARIVE 📀 compliance Report | 🚺 VPortal 🚳 show pa | ss 🚳 Reset Password of 🚳 Welcom                           | e to PARIVE |
| PARIVESH<br>परिवेश<br>ctive and Responsive facilitation by Interact | ive, Virtuous and Environmental Sinal                                | lewindow Hub"                        | Ministry of Env     | rironment, Forest and Climate Char<br>Government of India | ge          |
| Whether the Project Require P                                       | Prior Approval Under Wildlife (                                      | (Protection) Act, 1972?              |                     | (NO)                                                      |             |
| Whether the Application is un                                       | nder advisory for Exotic Live S<br>for import of Exotic Live Species | Species?                             |                     | (YES)<br>(YES)                                            |             |
| Whether the Project attracts C                                      | Only CRZ notification, 2011?                                         |                                      |                     | (NO)                                                      |             |
|                                                                     | Application to CWLW                                                  | for an NOC for import of             | Exotic Live Spe     | cies                                                      |             |
| Basic Details:                                                      |                                                                      |                                      |                     |                                                           |             |
| Name of Owner/Stock Holder:                                         | vikash kumar                                                         | Email Id                             |                     | vikash.khardia51@gmail.com                                |             |
| Contact Number                                                      | 9314271664                                                           | Address Of Owner                     | / StockHolder :     | vpo-berla, teh-surajgarh<br>jhunjhunu                     |             |
|                                                                     |                                                                      |                                      |                     |                                                           | 11.11 A     |

- Application of Registration of Progeny of previously held Exotic Live Species stock.

| Email: Inbox                        | (766) 🗙 🔕 WhatsApp                                    | × G Gmail                           | × G empire me      | tal - Google 🗙 📔 M S | earch results - vkb.nic X | S Welcome to Single Win X                         | +               | - 0 ×                    |
|-------------------------------------|-------------------------------------------------------|-------------------------------------|--------------------|----------------------|---------------------------|---------------------------------------------------|-----------------|--------------------------|
| $\leftrightarrow$ $\rightarrow$ G   | a parivesh.nic.in/UserAccount/                        | /Applicationtype.aspx               |                    |                      |                           |                                                   | ☆ 0 🖨           | • 🚳 :                    |
| 🚻 Apps 🚳 P                          | ARIVESH 🚳 Test PARIVESH 🛛 🗈                           | 🚳 Login State 🔇 Select State 🔇      | Welcome to PARIVE  | S compliance Report  | 🚺 VPortal 🚳 show          | pass 🛯 💩 Reset Password of                        | 🥸 Welcome to PA | ARIVE »                  |
| PAR<br>PAR<br>Tro<br>Pro Active and | IVESH<br>रेवेश<br>I Responsive facilitation by Intera | ctive, Virtuous and Environmental S | Singlewindow Hub"  | J.                   | Ministry of E             | nvironment, Forest and Cli<br>Government of India | mate Change     |                          |
| Wh                                  | ether the Project Require                             | Prior Approval Under Wildl          | ife (Protection) A | ct, 1972?            |                           | (NO)                                              | _               |                          |
| Wh                                  | ether the Application is a                            | under advisory for Exotic Li        | ve Species?        |                      |                           | (YES)                                             | 1               |                          |
| Ap                                  | oplication to CWLW for an NO                          | C for import of Exotic Live Specie  | 95                 |                      |                           | (YES)                                             |                 |                          |
| Wh                                  | ether the Project attracts                            | Only CRZ notification, 2011?        |                    |                      |                           | (NO)                                              | -               |                          |
|                                     |                                                       | Application to CWI                  | W for an NO        | C for import of      | Exotic Live Sp            | ecies                                             |                 |                          |
| Basic                               | Details:                                              |                                     |                    |                      |                           |                                                   |                 |                          |
| Name                                | of Owner/Stock Holder:                                | vikash kumar                        |                    | Email Id             |                           | vikash.khardia51@gm                               | ail.com         |                          |
| Conta                               | uct Number                                            | 9314271664                          |                    | Address Of Owner     | / StockHolder :           | vpo-berla, teh-sura<br>jhunjhunu                  | ijgarh          | •                        |
| E 🔎 Тур                             | e here to search                                      | O 詳 😑                               | 🗖 🔒 🖻              | 🍝 🚳 🧔 (              | 🧿 🔯 🙋                     | x 🐽 🗈 🔹 🗾                                         | 🗿 へ 🖫 🕬         | 11:11 AM<br>06/01/2020 😽 |

9. The applicant will have to select one of the options out of these three, as per his requirement and follow the steps given below:

# A. For declaration of stock of Exotic Live Species:

- 1. An applicant intending to declare the stock, will have to click on the icon "*YES*" by the side of "Declaration of stock of Exotic Live Species".
- 2. Once clicked, four options will appear as follows:
  - *i.* Voluntary disclosure
  - ii. Transfer
  - iii. Death
  - iv. Acquisition
- 3. The applicant will have to click on the icon "Voluntary disclosure".
- 4. The applicant will have to click on "SUBMIT" icon.
- 5. An automatic Proposal Number (*e.g.SW*/45216/2020) will be generated for future references.
- 6. The applicant will have to click on "*CONTINUE*" icon and proceed with filling the details in the requisite Application form for one species.

- 7. If the applicant wants to add multiple species/multiple countries, then the applicant will have to click on "*ADD*" icon.
- 8. After filling-in all the details, if the applicant wants to edit, may do so by using the icon *"EDIT"* on the window which appears on the screen.
- 9. Once the applicant has satisfactorily filled-in the details, the applicant has to click on the icon "SAVE & LOCK".
- 10. The system directs the application submitted, to the concerned Chief Wildlife Warden.
- 11. The Chief Wildlife Warden, after due verification/examination shall register the stock of Exotic Live Species and issue an Online Certificate of possession.
- 12. In order to view the status of the application, the applicant will have to click on the icon "My Proposals". A window with list of applications will appear. By clicking on current status of individual application, the applicant can view the complete report and present status of the application of the applicant. The applicant can then download the approval letter by clicking on "View letter".

### **B.** For import of Exotic Live Species:

- 1. An applicant intending to import Exotic Live Species will have to click on the icon *"YES"* on the side of *Application to CWLW for an NOC for import of Exotic Live Species"*.
- 2. The applicant will have to click on "SUBMIT" icon.
- 3. An automatic Proposal Number (*e.g.SW*/45216/2020) will be generated for future references.
- 4. The applicant will have to click on "*CONTINUE*" icon and proceed with filling the details in the requisite Application form for one species.
- 5. If the applicant wants to add multiple species/multiple countries, then the applicant will have to click on "*ADD*" icon.
- 6. After filling-in all the details, if the applicant wants to edit, may do so by using the icon *"EDIT"* on the window which appears on the screen.
- 7. Once the applicant has satisfactorily filled-in the details, the applicant has to click on the icon "SAVE & LOCK".
- 8. The submitted application is directed by the system to the concerned Chief Wildlife Warden for consideration.
- 9. The Chief Wildlife Warden, after examination/verification, shall issue a 'No Objection Certificate', to the applicant.

- 10. The applicant thereafter, along with the NOC obtained from the Chief Wildlife Warden, shall apply to the DGFT through the DGFT prescribed online portalsystem.
- 11. The DGFT, after completing its due procedures (including referral to MoEFCC, etc.), shall issue necessary import licence/authorization to the applicant for import, with a copy to the concerned Chief Wildlife Warden.
- 12. On import of the stock, the applicant shall again visit the Parivesh portal and submit an application through '**A**', by clicking on the icon "*YES*" on the side of "*Declaration of stock of Exotic Species*" and follow the procedure for submission.
- 13. In order to view the status of the application, the applicant will have to click on the icon "My Proposals". A window with list of applications will appear. By clicking on current status of individual application, the applicant can view the complete report and present status of the application of the applicant. The applicant can then download the approval letter by clicking on "View letter".

### C. For Registration of progeny of previously held stock of Exotic Live Species:

- 1. An applicant intending to declare the progeny of stock, will have to click on the icon"*YES*" on the side of *Application of Registration of Progeny of previously held Exotic Live Species stock*".
- 2. The applicant will have to click on"SUBMIT" icon.
- 3. An automatic Proposal Number (*e.g.SW*/45216/2020) will be generated for future references.
- 4. The applicant will have to click on "*CONTINUE*" icon and proceed with filling the details in the requisite Application form for one species.
- 5. If the applicant wants to add multiple species/multiple countries, then the applicant will have to click on "*ADD*" icon.
- 6. After filling-in all the details, if the applicant wants to edit, may do so by using the icon *"EDIT"* on the window which appears on the screen.
- 7. Once the applicant has satisfactorily filled-in the details, the applicant has to click on the icon "SAVE & LOCK".
- 8. The system directs the application submitted, to the concerned Chief Wildlife Warden.
- 9. The Chief Wildlife Warden, after due verification/examination shall register the progeny of previously held stock of Exotic Live Species and issue an online Ownership certificate.

10. In order to view the status of the application, the applicant will have to click on the icon "My Proposals". A window with list of applications will appear. By clicking on current status of individual application, the applicant can view the complete report and present status of the application of the applicant. The applicant can then download the approval letter by clicking on "View letter".

### D. For transfer/transport of stock held of Exotic Live Species:

- 1. An applicant intending to transfer/transport the stock from one State to another, will have to click on the icon "*YES*" on the side of "*Application for declaration of stock of Exotic Live Species*".
- 2. Once clicked, four options will appear as follows:
  - *i.* Voluntary disclosure
  - *ii.* Transfer
  - iii. Death
  - iv. Acquisition
- 3. The applicant will have to click on the icon "Transfer"
- 4. The applicant will have to click on "SUBMIT" icon.
- 5. An automatic Proposal Number (*e.g.SW*/45216/2020) will be generated for future references.
- 6. The applicant will have to click on "*CONTINUE*" icon and proceed with filling the details in the requisite Application form for one species.
- 7. If the applicant wants to add multiple species/multiple countries, then the applicant will have to click on "*ADD*" icon.
- 8. After filling-in all the details, if the applicant wants to edit, may do so by using the icon *"EDIT"* on the window which appears on the screen.
- 9. Once the applicant has satisfactorily filled-in the details, the applicant has to click on the icon "SAVE & LOCK".
- 10. The system directs the application so submitted, to the concerned Chief Wildlife Warden.
- 11. The Chief Wildlife Warden, after due verification/examination shall register the stock of Exotic Live Species and issue online certificate for transfer.
- 12. In order to view the status of the application, the applicant will have to click on the icon "My Proposals". A window with list of applications will appear. By clicking on current status of individual application, the applicant can view the complete report and present status of the application of the applicant. The applicant can then download the approval letter by clicking on "View letter".

# E. For reporting death of Exotic Live Species:

- 1. An applicant intending to report the death of exotic live species, will have to click on the icon "*YES*" by the side of "Declaration of stock of Exotic Live Species".
- 2. Once clicked, four options will appear as follows:
  - v. Voluntary disclosure
  - vi. Transfer
  - vii. Death
  - viii. Acquisition
- 3. The applicant will have to click on the icon "Death".
- 4. The applicant will have to click on "SUBMIT" icon.
- 5. An automatic Proposal Number (*e.g.SW*/45216/2020) will be generated for future references.
- 6. The applicant will have to click on "*CONTINUE*" icon and proceed with filling the details in the requisite Application form for one species.
- 7. If the applicant wants to add multiple species/multiple countries, then the applicant will have to click on "*ADD*" icon.
- 8. After filling-in all the details, if the applicant wants to edit, may do so by using the icon *"EDIT"* on the window which appears on the screen.
- 9. Once the applicant has satisfactorily filled-in the details, the applicant has to click on the icon "SAVE & LOCK".
- 10. The system directs the application submitted, to the concerned Chief Wildlife Warden.
- 11. The Chief Wildlife Warden, after due verification/examination shall register the death of Exotic live Species reported.
- 12. In order to view the status of the application, the applicant will have to click on the icon "My Proposals". A window with list of applications will appear. By clicking on current status of individual application, the applicant can view the complete report and present status of the application of the applicant. The applicant can then download the approval letter by clicking on "View letter"

# F. For reporting acquisition of Exotic Live Species:

- 1. An applicant intending to report the death of exotic live species, will have to click on the icon "*YES*" by the side of "Declaration of stock of Exotic Live Species".
- 2. Once clicked, four options will appear as follows:
  - ix. Voluntary disclosure
  - x. Transfer
  - xi. Death
  - xii. Acquisition
- 3. The applicant will have to click on the icon "Acquisition".
- 4. The applicant will have to click on "SUBMIT" icon.

- 5. An automatic Proposal Number (*e.g.SW*/45216/2020) will be generated for future references.
- 6. The applicant will have to click on "*CONTINUE*" icon and proceed with filling the details in the requisite Application form for one species.
- 7. If the applicant wants to add multiple species/multiple countries, then the applicant will have to click on "*ADD*" icon.
- 8. After filling-in all the details, if the applicant wants to edit, may do so by using the icon *"EDIT"* on the window which appears on the screen.
- 9. Once the applicant has satisfactorily filled-in the details, the applicant has to click on the icon "SAVE & LOCK".
- 10. The system directs the application submitted, to the concerned Chief Wildlife Warden.
- 11. The Chief Wildlife Warden, after due verification/examination shall register the death of Exotic live Species reported.
- 12. In order to view the status of the application, the applicant will have to click on the icon "My Proposals". A window with list of applications will appear. By clicking on current status of individual application, the applicant can view the complete report and present status of the application of the applicant. The applicant can then download the approval letter by clicking on "View letter"

\*\*\*